# ムナゾウ代理店専用サイトにログインする

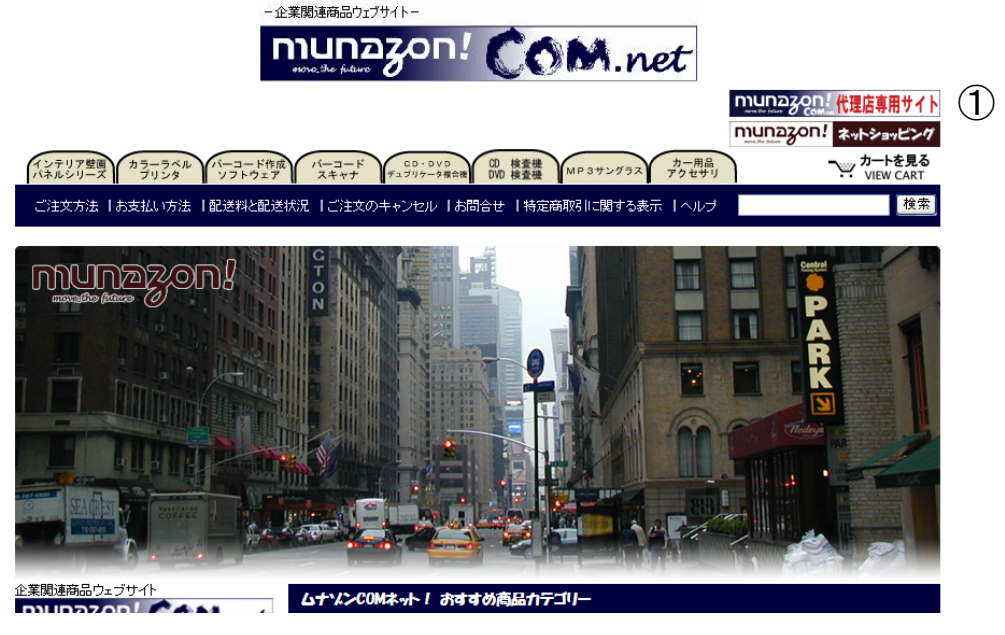

### URL http://munazo.us/mcn.htm

ムナゾンコムネットのサイトの右上の代理店専用バナー①よりログインページに入ります。

| MUNAZO CO.,LTD 代理店専用サイト<br>定されたページを表示させるにはログインが必要です                     |  |
|-------------------------------------------------------------------------|--|
| ムナゾウ指定代理店にログイン                                                          |  |
| ア/JJフト<br>your-account<br>パスワード<br>・・・・・・・・・・・・・・・・・・・・・・・・・・・・・・・・・・・・ |  |
| ビロウインのアカウンドを1×14<br>署名 ロヴイン<br>バスワードを忘れた                                |  |
| 〒658-0032神戸市東親区向洋町中6-9 神戸ファッションマート10F TEL:078-857-5447 FAX:078-857-5443 |  |

1. アカウント、パスワードをフォームより入力して下さい。 アカウント、パスワードは半角英数を使用 署名を記入しておくとサイト内で名前の記入項目がある場合に自動的に挿入されます

- 2. アカウントを保存する場合ログインアカウントを保存にチェック。
  - 3. 入力が完了したら【ログイン】ボタンを押して下さい。

#### ログインするとトップページが表示されます。

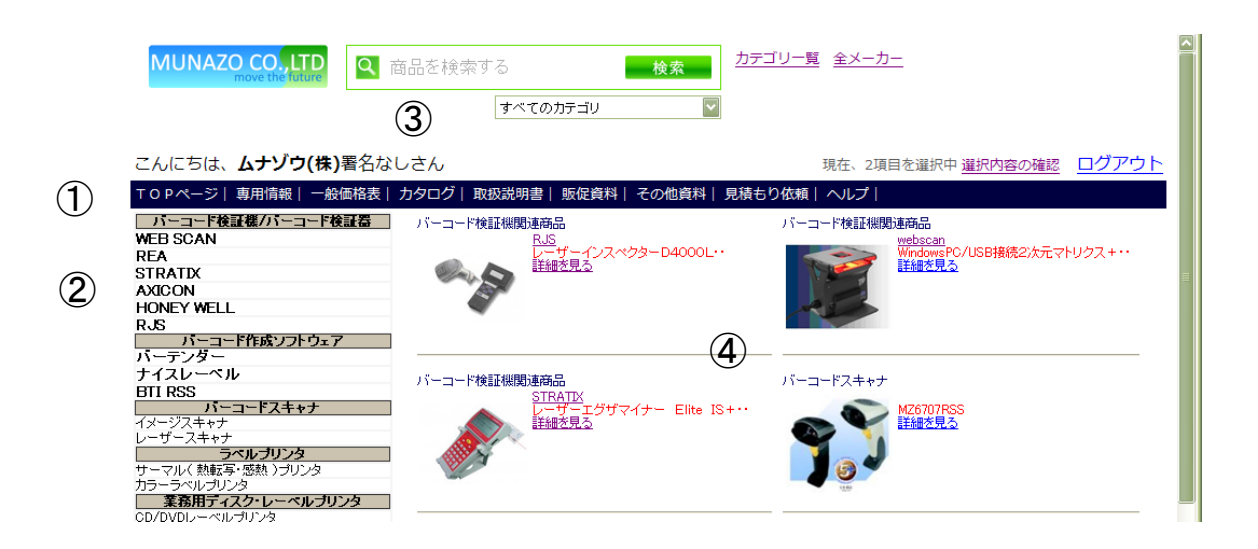

#### トップページ機能

①ツールバー・・・専用情報(トピック、キャンペーン価格表、商品仕切り率表)や各資料のダウンンロード を行えます。見積もり依頼では文面による見積り依頼とカートを利用したお見積りができます。(詳しくは「お 見積もり依頼」の項をご覧ください)。ヘルプでは本サイトの使い方を説明しています。

②カテゴリー別商品メニュー・・・カテゴリー別に商品が表示されています。こちらから商品を探すことができます。

③商品検索ツール・・・商品を検索して探すことができます。カテゴリーの一覧・メーカー一覧を表示させるこ とができ、商品名の直接入力による検索も行えます。

④おすすめ商品・・・おすすめ商品・新着商品を表示しています。こちらから商品を直接選ぶことができます。

### 商品詳細を表示。商品の画像の右にある「詳細を見る」ボタンから商品の詳細を見ることができます。

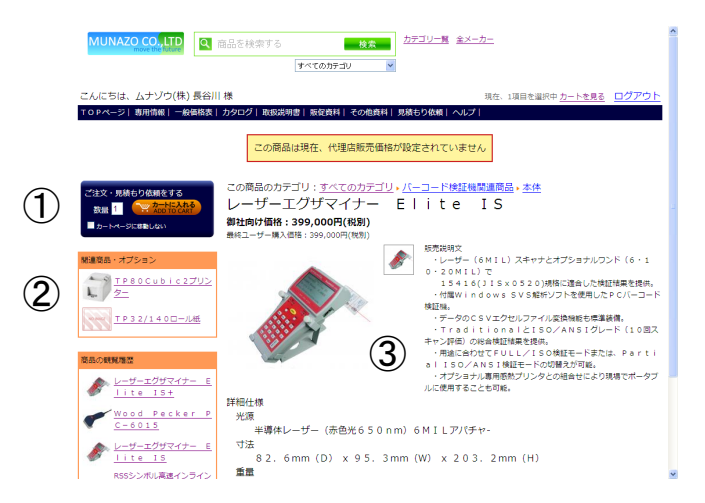

ここで商品の情報や御社向け販売価格など掲載しております。 ページの左上部分の【カートに入れる】ボタン①より 表示中の商品をカートに入れる事が可能です。

関連商品が存在する場合はボタン下に表示されます。②

#### 詳細内容について

カテゴリ展開リンク、商品名、販売価格、 商品画像、販売説明文、詳細仕様、その他、が掲載されてい ます。③

## カートの内容を表示

カートに商品を入れるとカートの内容が表示されます。

| こんにちは、ムナゾウ(株) 署名なしさま<br>ToPページ  専用情報   一般価格表   カタログ   取扱説明書   販 | 足資料   その他資料   見積もり依頼   ヘルプ                 |                   | <u>ログアウト</u>                        |
|-----------------------------------------------------------------|--------------------------------------------|-------------------|-------------------------------------|
| 現在、選択中の商品です、ご注文・お見積もりは、以下の内容で承り                                 | Dます。                                       |                   |                                     |
| 商品名                                                             | 単価                                         | 数量                | 小計                                  |
| 代理店販売価格が設定されていません<br><u> TP34/40ロール紙</u>                        | 販売価格24,570円(税別)<br>鼻検ユーザー販売価格24,570円(税別)   | 1                 | 24,570円(税別)<br><u>この概要を消滅する</u>     |
|                                                                 |                                            | U                 | J                                   |
| 代理店販売価格が設定されていません<br>レーザーエグザマイナー EIite IS+                      | 販売価格997,500円(税別)<br>最終ユーザー販売価格997,500円(税別) | 1                 | 997,500円(税別)<br><u>この商品を消去する</u>    |
| <u>すべて消去</u> 5                                                  | <u>お見積もり ご注文</u> ②                         | 数量の更新             | 合計額 1,022,070円(税別)                  |
| レーザーエグザマイナー                                                     | - E丨ite IS+の関連商品も力ー                        | トに追加する            |                                     |
| ( <b>4</b> )                                                    | 2プリンター TP32/140                            | ロール紙              |                                     |
|                                                                 | Соруг                                      | ight © 2009 Munaz | o Corporation. All Rights Reserved. |

#### 数量の変更

①より数量を変更し「数量の更新」ボタン②で更新してください。 商品をカートから消去する場合は各商品右側の【この商品を消去する】③より操作を行ってください。

#### 関連商品の追加

ご注文の商品の関連商品がページ下に表示されています。④ここからカートに追加する事ができます。 カート内の関連商品へのリンクは詳細ページに移動しません。

ご希望の商品がカートに入りましたら「ご注文」ボタン⑤を選択して下さい。 お見積りに関しては「お見積り依頼」の項をご覧ください。

### ご注者情報の入力

| 以下の内容でご<br>選択商品の数量                                                           | 注文します。<br><u>を変更</u> |    |
|------------------------------------------------------------------------------|----------------------|----|
| レーザーエグサ                                                                      | fマイナー EIite IS+      | 1個 |
| TP32/140□ル紙                                                                  |                      | 1個 |
| ご注文者情報<br>会社名 ムナゾウ(株)<br>本社・支社名 本社 <u>▲加と編集</u><br>部署<br>ご担当者名 長谷川<br>最終ユーザー |                      |    |

1. 本社・支社名を選択して下さい。

2. 部署名、ご担当者名、最終ユーザーを入力して下さい。

#### 内容の確認ボタン

# 商品の発送先・ご請求先の入力

| 商品の発送先<br>●ご注文情報<br>ご注文日 2009年11月06日 09時57分<br>ご請求額 698,000円(税別)                                                                                                    | 変更がある場合は【ご注文内容の変更】①<br>より「ご注文者情報」のページに戻り<br>【追加と編集】図1①から操作を行ってください。                                                                                                |
|----------------------------------------------------------------------------------------------------|----------------------------------------------------------------------------------------------------|
| <ul> <li>ご注文者情報</li> <li>ご注文者 ムナゾウ(株)本社 営業部 長谷川様</li> <li>電話 078-857-54</li> <li>FAX 078-857-54</li> <li>郵便番号 078857</li> <li>住所 兵庫県神戸市東灘区向洋町中6-9 神戸ファッションマート10F</li> <li><u>ムご注文の内容を変更</u></li> </ul>                                                                                                    | 以下の内容では主なします。<br><u> 油圧度品のの簡単な変更</u><br>レーザーエブグマイナー E   i t e I S + 1億<br>下 P 3 2 / 1 4 0 □ − U.K. 1億<br>公社な 音振通<br>部種 不容可<br>部目 福田<br>副性二ーゲー (aur name)<br>水市で、彼に |
| 商品の発送先                                                                                                    | 図 1                                                                                                    |
| <ul> <li>● 上記の住所に発送</li> <li>● ムナゾウ(株)本社</li> <li>● 益ナゾウ(株)本社</li> <li>● 登録内容から選ぶ</li> <li>○ その他</li> <li>備考:</li> <li>()</li> <li>()</li></ul> | <ol> <li>1. 発送先を指定する場合は各項目を入力して下さい。</li> <li>2. ご請求先を指定して下さい。</li> <li>3. 備考がある場合は入力してください。</li> <li>4. メールアドレスを記入して【内容を確認】を表示してください。</li> </ol>                   |
| Copyright © 2009 Munazo Corporation. All Rights Reserved.<br>ご注文内容の確認                                                                                                    | ご注文の内容を確認                                                                                                    |
| レーザーエグザマイナー Elite IS+ 1個                                                                                                    | すべての内容を確認し【ご注文する】ボタンより送<br>信してください。                                                                                                    |
| TP32/140ロール紙 1個                                                                                                    |                                                                                                    |

| レーザーエグザマイナー Elite IS+ |                       | 1個 |  |
|-----------------------|-----------------------|----|--|
| TP32/14               | 10ロール紙                | 1個 |  |
|                       |                       |    |  |
| 会社名                   | ムナゾウ(株)               |    |  |
| 本社・支社                 | 本社                    |    |  |
| 部署                    | 営業部                   |    |  |
| ご担当者名                 | 長谷川                   |    |  |
| メール                   | example@example.ne.jp |    |  |
| 電話番号                  | 078-857-5447          |    |  |
| FAX番号                 | 078-857-5443          |    |  |
| 最終ユーザー                | user name             |    |  |
| お見積もり<br>内容           | 록 :                   |    |  |
| 未記入                   |                       |    |  |
|                       |                       |    |  |
| 変更する                  | この内容で送信する             |    |  |
| □確認メールを届ける            | る場合この項目をチェックして下さい     |    |  |
| ・お見積もり                | 成頼が送信できない場合           |    |  |

すべての内容を確認し【ご注文する】ボタンより送 言してください。

#### ご注文の完了

ご注文がありがとうございます。ご注文操作が完了しました。 ご記入頂いた、内容を自動配信メールで送信しました。 また、納期等につきましては、改めて担当者よりご連絡させて頂きます。

インターネットご注文番号:125712

ムナゾウ(代理店専用サイト)TOPページ

・の見積もり依頼か送信できない場合 メールブラウザから送信してください

お見積もり依頼

お見積もり依頼の内容を記入します。

| お見積もり依頼を行います。以下の項目をご記入ください。<br><u>選択商品の数量を変更</u><br>レーザーエグザマイナー Elite IS+ 1個<br>TP32/140ロール紙 1個                                                                                                    | 1. 支店名を選択項目より選択して下さい。<br>変更や登録が必要な場合は右側【追加と編集】<br>より操作が必要です。                                                                                |
|----------------------------------------------------------------------------------------------------|----------------------------------------------------------------------------------------------------|
| 会社名     ムナソウ(株)       支社名     本社     ▲ 追加と編集       部署名     富葉部       ご担当者名     長谷川       メールアドレス     example@example.ne.jp       電話     078-857-5447       FAX     078-857-5443       最終ユーザー     user name | <ol> <li>2. 部署名、ご担当者名、メールアドレスを記入して下さい。</li> <li>3. 最終ユーザーや お見積もり内容・その他 を記入して下さい。</li> <li>カート情報を引用しない場合はお見積もり内容は必<br/>(酒店日本なります)</li> </ol> |
| お見積もり内容:                                                                                                    | <ul> <li>須頃日となります。</li> <li>4. 記載内容を確認し【内容の確認】ボタンを押してください。</li> <li>お見積もり依頼の内容を確認</li> </ul>                                                |

お見積もり依頼の内容を確認します。

| 以下の内容でお見積もり                                                | 依頼を行います。                     |    | 1 商品名と数量を確認。                        |
|------------------------------------------------------------|------------------------------|----|-------------------------------------|
| レーザーエグザマイナー                                                | - Elite IS+                  | 1個 |                                     |
| TP32/1400-16                                               | 紙                            | 1個 |                                     |
| 会社名 ムナゾ<br>本社・支社 本社                                        | ウ(株)                         |    | 2. 御社名やメール、電話、FAXなどが正し<br>確認してください。 |
| <ul><li>部署</li><li>営業部</li><li>ご担当者名</li><li>長谷川</li></ul> |                              |    |                                     |
| メール examp<br>電話番号 078-8                                    | ole@example.ne.jp<br>57-5447 |    | 3. 最終ユーザーやお見積もり依頼の内容を確<br>ください      |
| FAX留亏 078-8<br>最終ユーザー user n                               | 57-5443<br>ame               |    |                                     |
| お見積もり内容:<br>未記入                                            |                              |    | 4. 以上の内容を確認し【この内容で送信する<br>送信してください。 |
| 変更する         この内容で           一 雑誌メールを届ける場合この項目を            | *送信する<br>2チェックして下さい          |    |                                     |
| ・お見積もり依頼が送信<br>メールブラウザから送信                                 | できない場合<br>してください             |    | お見積もり依頼の送信完了                        |